## 処方医師

**患者情報参照** 参照:『タブレット端末操作ガイド』 P.17

※患者登録カードの提示がない時は、生年月日で患者登録番号を検索して遵守状況確認票を 入力することができます。

| 【処方医師メニュー画面】 |                                        | サンプル Dr     | <b>2</b> .□グアウト |  |  |  |
|--------------|----------------------------------------|-------------|-----------------|--|--|--|
|              | <b>.</b><br>薬剤類から差し戻された違守状況確認素が1件あります。 |             |                 |  |  |  |
|              | 遵守状況確認票入力                              |             |                 |  |  |  |
|              |                                        | 処方履歴        |                 |  |  |  |
|              |                                        | 定期確認票提出状況確認 |                 |  |  |  |
|              |                                        | 処方医師登録情報一覧  |                 |  |  |  |
|              | 患者登録番号検索                               | 患者情報参照      |                 |  |  |  |
|              |                                        |             |                 |  |  |  |
|              | <b>▶</b> お知らせ                          |             |                 |  |  |  |
|              | 🔤 お知らせ: お知らせ一覧                         | 0-0 (0件中)   |                 |  |  |  |

## <u>生年月日で患者登録番号を検索する場合</u>

①処方医師メニュー画面の 患者情報参照 をタップ
②「患者一覧から確認」を選択 ⇒ 患者一覧が表示される

③患者情報画面の 検索枠を開く をタップ ⇒ 検索枠が表示される

| 3 | 患者登録番号一覧-登録完了演 |          |      |            |     |                   | □ 84248系号—列·登録完了為 |   |   |          |       |            |    |                   |         |                |   |   |                |
|---|----------------|----------|------|------------|-----|-------------------|-------------------|---|---|----------|-------|------------|----|-------------------|---------|----------------|---|---|----------------|
|   | B              | 師メニュー/   |      |            |     |                   |                   |   |   | EM×==-   | ~     |            |    |                   |         |                |   |   |                |
|   |                |          |      |            |     |                   |                   |   | C |          |       |            |    |                   |         |                |   |   | 1-20 (7799-00) |
|   |                |          |      |            |     |                   |                   |   | Г | 060284   |       |            | 58 | 1年 元明             |         | 元明年            | я | B |                |
|   |                |          |      |            |     |                   | 検索枠を開く            | ┝ | L |          | -     |            | ~  | -                 | ~       |                |   |   | ł0x            |
|   |                | 患者登録番号   | 状態   | 登録申請日      | 患者群 | 生年月日              | 疾患名               |   |   |          |       |            |    |                   |         |                |   |   | 検索条件クリア        |
|   |                | 98005021 | 登録完了 | 2022-06-07 | A   | H 11.01.02 (1999) | 多発性骨髓膜            |   |   |          |       |            |    |                   | 検索枠を閉じる |                |   |   |                |
|   |                | 98009089 | 登録完了 | 2022-06-13 | A   | 5 20.07.25 (1945) | 多兒性骨髓髓            |   |   |          | 16.55 | 28+33      |    | 生年月日              |         | 886            |   |   |                |
|   |                |          |      |            |     |                   |                   |   |   | 98005021 | 8897  | 2022-06-07 | A  | H 11.01.02 (1999) |         | 58188M         |   |   |                |
|   |                |          |      |            |     |                   |                   |   |   | 90009089 | 意研究7  | 2022-06-13 | A  | 5 20.07.25 (1945) |         | 58588 <b>8</b> |   |   |                |

④検索条件(生年月日)を入力して検索をタップ

⑤該当する患者登録番号の
● をタップ ⇒ 患者登録申請書(詳細)が表示される
⑥ 遵守状況確認票入力 をタップ ⇒ 遵守状況確認票入力画面へ遷移

| 6 | 思者登録申請書( | 19月1日 (1997) |            |           |            |          |    |   |
|---|----------|--------------|------------|-----------|------------|----------|----|---|
| 9 | 医師メニューへ  | 戻る           | 帳票表示       | Ť         |            |          |    |   |
|   | 遵守状況確認票入 | t            |            |           |            |          |    |   |
|   |          | 登録完了         |            | 登錡        | 即請書        | (患者)     |    |   |
|   |          | ✔ 新規         | 再発行        | 旧患<br>登録; | 計          |          |    |   |
|   |          |              |            |           |            |          |    |   |
|   |          | 登録申請日        | 2022/06/07 | ,         | 患者<br>登録番号 | 98005021 |    |   |
|   |          | 施設名          | サンプル施設 2   |           | 処方<br>医師名  | サンプル     | Dr | ~ |